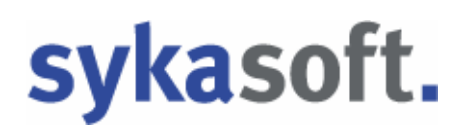

# Artikel

Das Programm Artikelverwaltung und die Artikelsuche wurden komplett überarbeitet. Viele neue Funktionen sind über die rechte Maustaste zu bedienen.

Wenn Sie das Programm zum ersten Mal öffnen, erscheint die Abfrage zur EK – Berechnung. Klicken Sie hier auf Cok Die Berechnung der EK-Preise kann einige Zeit in Anspruch nehmen.

Die Bildschirmmaske ist in 3 Übersichten gegliedert. In der 1. und 2. Übersicht sind die Suche und Artikelanzeige. Die 3. Übersicht zeigt alle Details über den Artikel.

Über können Sie Händler (Pfeil 1) und Artikel (Pfeil 2) neu anlegen. Gehen Sie auf den Button Bearbeiten, um die Daten des markierten Artikels zu ändern, mit Speichern bestätigen Sie Ihre Eingabe/Änderung.

| Übersicht 1                                                                                                    | Übersicht 2                                                                                                    | Übersicht 3                                                                                                    |
|----------------------------------------------------------------------------------------------------|----------------------------------------------------------------------------------------------------|----------------------------------------------------------------------------------------------------|
| Artikelverwaltung                                                                                                    |                                                                                                    |                                                                                                    |
| Händler alle Makro                                                                                                    |                                                                                                    |                                                                                                    |
| HK2     Name     Kunde       0006     GC     0       0001     Eigene Artikel     500       0002     Bichter & Frenzel     0       0003     Giernger     0 | Deciminary     Activation     Deciminary     Activation     Deciminary     Deciminary <thdeciminary< th="">     Deciminary     Decimina</thdeciminary<> | Anthel Langtest Grundstein Infos Statistik Presgruppen Bider/Dateen Kupfer<br>Händer 0002 V Richter Fienzel<br>Bestelmunter 0000520002000           |
| 0004 Vallank<br>0005 Rechnungsabsc                                                                                                    | 000051000020     Genet Genet Genet gene 12 × 12 × 100     10:00     Code     1:00     1:00     1:00     1:00     1:00     1:00     1:00     1:00     1:00     1:00     1:00     1:00     1:00     1:00     1:00     1:00     1:00     1:00     1:00     1:00     1:00     1:00     1:00     1:00     1:00     1:00     1:00     1:00     1:00     1:00     1:00     1:00     1:00     1:00     1:00     1:00     1:00     1:00     1:00     1:00     1:00     1:00     1:00     1:00     1:00     1:00     1:00     1:00     1:00     1:00     1:00     1:00     1:00     1:00     1:00     1:00     1:00     1:00     1:00     1:00     1:00     1:00     1:00     1:00     1:00     1:00     1:00     1:00     1:00     1:00     1:00     1:00     1:00     1:00     1:00     1:00     1:00     1:00     1:00     1:00     1:00     1:00     1:00     1:00     1:00     1:00     1:                                                                                                    | Matchcode<br>Matchcode<br>Kuztext Giant Mosakpflaster 4/6 K311<br>Izchlesich grau Mittekom, im Big Bag                                              |
|                                                                                                    | 0000520002001     Grant Motak-plaster 4/6 KUII schlest     150.50     0.00     0.001     10     1       0000520003000     Grant Motak-plaster 4/6 KUII schlest     145.00     0.00     0.001     1     1       0000520003000     Grant Miner/Soft 8/11 KUII darkela.     185.00     0.00     0.00     12     1       0000520000000     Grant Miner/Soft 8/11 KUII darkela.     185.00     0.00     0.00     12     1       0000520000000     Kanaklinke HF 2/01 T15 x /1 mm L.     0.84     0.00     0.00     12     1       0000550000000     Kanaklinke KF 2/02 n T15 x /1 mm L.     0.75     0.00     0.00     55     1       0000550000000     Kanaklinke KF 2/04 n T12 4/2 x 1     1.52     0.00     0.00     55     1       00005500000000     Kanaklinke Form 12 4/2/1 x 1     1.26     0.00     0.05     1       00005500000000     Kanaklinke Form 12 4/2/1 x 1     1.26     0.00     0.05     1       0000550000000     Kanaklinke Form 12 4/2/1 x 1     1.26     0.00     0.00     57     1                                                                                                    | Later VI.     150.50     Fett       Robottgruppe finute     Straste Betorte     0,7       Ek Multi     0.7       Ek kiber Brute     105.35     fett |
|                                                                                                    | 0000590000001     Reservatives gas 15/15/8     12.00     0.00     7.00     1       0000550000003     Betrapflated gas 15/15/8     12.30     000     0.00     33/3     1       0000550000003     Betrapflated and 15/15/8     15.10     0.00     0.00     33/3     1       000055000005     Betrapflaterterism in Fase, gas 16/1.     0.42     0.00     0.00     23/1       000055000005     Betrapflaterterism in Fase, gas 16     0.42     0.00     0.00     23/1       000055000005     Betrapflaterterism in Fase, gas 1     0.42     0.00     0.00     23/1       000055000005     Betrapflaterterism in Fase, gas 1     0.42     0.00     0.00     23/1       000055000005     Betrapflaterterism in Fase, gas 1     0.42     0.00     0.00     23/1       0000550000075     Betrapflaterterism in Fase, arrival     0.02     0.00     0.00     1                                                                                                    | Zuschleggruppen<br>Aultrag<br>Zuschlegmaß 0 0 test<br>Zuschlegnaß Vk. 0,00 0,00                                                                     |
|                                                                                                    | 0000550000008     Schachting DN 1000/250, T.1 mt E     46.20     0.00     0.00     22     1       0000550000009     Schachting DN 1000/250, T.1 mt E     60.00     0.00     50     1       0000550000009     Schachting DN 1000/250, T.1 mt E     60.00     0.00     50     1       00005500000010     Schachting DN 1000/250/000, T     55.00     0.00     0.00     90       0000550000001     Schachting no Ti 0000/250/00, T     132.50     0.00     0.00     20       0000550000000     Belon Reservice Form C Fade ga     3.20     0.00     0.00     2.24     1       00005500000000     Belon Reservicate Form C Fade ba     4.65     0.00     0.00     3.26     1       00005500000000     Belon Reservicate Form C Fade ba     4.65     0.00     0.00     3.26     1                                                                                                    | ~                                                                                                    |
| 6 Sötze                                                                                                    | 100 Sate                                                                                                    | C Beabeter                                                                                                    |
|                                                                                                    | $\int_{2}$                                                                                                    | 1                                                                                                    |

### Grunddaten

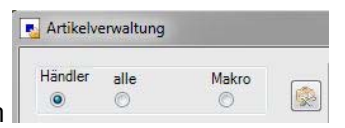

Gehen Sie auf (Programmeinstellungen) neben of the second second

| Programmeinstellungen                                                                                                    |                                                                                                    |           |
|----------------------------------------------------------------------------------------------------|----------------------------------------------------------------------------------------------------|-----------|
| Adressen Adressen Datanom Datanom Datanom Datanom Weite eintragen Woren, Rabatt, Preis-, Zuschlagsprup; Waren, Rabatt, Preis-, Zuschlagsprup; Waren, Rabatt, | Suchverhalter Attkelaufunf Optionen Handler Parameter Attkelmaske<br>Sucheinstellungen<br>Eigenen Händler bei Attkelsuche<br>maximal Artikel im Suchbaum @<br>Sotierung Suche<br>Bestellnummer • absteligend • 2<br>nur eigene Makros anzeigen Ø<br>Suchtenster öffnen wern > 1 Treffer<br>Direkt bei Eingabe suchen •<br>Suchen In<br>Bestellnummer Ø Atkleinummer •<br>Matchode Euro Artikelnummer •<br>Kurztext 1 •<br>Kurztext 2 Ø<br>Attemative Attkelnummer • |           |
| ۹ <u> </u>                                                                                                    | Speichem /                                                                                                    | Abbrechen |

Hier können Sie Ihre Suchkriterien festlegen. Aufgeteilt in die Rubriken Suchverhalten / Artikelaufruf / Optionen / Händler / Parameter / Artikelmaske. (Pfeil 2)

#### Artikelanzeige Ansehen / Bearbeiten

Mit Rechtsklick auf die Spaltenüberschriften (Pfeil1) können Sie Ihre

Tabellenansicht selbst definieren. Die Spaltengröße der Tabelle ist variabel. Indem Sie mit der Maus auf d<u>ie je</u>weilige Abgrenzung (Pfeil2) der Spalte gehen, kann diese angepasst werden.

| ev        |                                     | 9                     |
|-----------|-------------------------------------|-----------------------|
| BestellNr | Kurztext                            | B pene 🕑              |
| EVDF860   | Stockschraube Erico VDF M 8 x 60m   |                       |
| EVDF880   | Stockschraube Erico VDF M 8 x 80m   | Descellivr            |
| EVA10G    | Evalon Dachbahn unkaschiert Breite  | Kurztext              |
| EVA16G    | Evalon Dachbahn unkaschiert Breite  | Brutto                |
| EVCMST8   | Stopfen DN 8 CR-Ms.                 | Netto                 |
| EVA20G    | Evalon Dachbahn unkaschiert Breite  | 🗹 Werks               |
| EVAIEWG   | Evalon Innenecke Serie W hellgrau   | ArtikelNummer         |
| EVARPG    | Evalon Verbundblech Randprofil 50 x | 🔽 Matchcode           |
| EVA25G    | Evalon Dachbahn unkaschiert Breite  | EuroArtikelNr         |
| EVAAEWG   | Evalon Aussenecke Serie W hellgrau  | AlternativeArtikelNr  |
| EVA33G    | Evalon Dachbahn unkaschiert Breite  | HerstellerNr          |
| EVASKA33G | Evalon SKA Anschlussbahn Breite 33  |                       |
| EVA50G    | Evalon Dachbahn unkaschiert Breite  | EK EK                 |
| EVATRG    | Evalon Verbundblech Traufe 90 x 13  | PreisArt              |
| EVA1D     | Adapter für Danfoss RA, RAV, RAVL   | ListenVK              |
| EV        | Eckventil 1/2" m.Schubrosette verch | Nummer                |
| EVASKA50G | Evalon SKA Anschlussbahn Breite 50  | Ebene                 |
| EVCM8     | Entleerungsventil DN 8 CR-Ms.       | Zurücksetzen          |
| EVA66G    | Evalon Dachbahn unkaschiert Breite  | 12,10 0,00 0,00 12 11 |

## Artikel / Händler neu anlegen

Um einen neuen Artikel zu einem bestehenden Händler anzulegen, gehen Sie auf <sup>++</sup>in der 2. Übersicht (Pfeil 1). Tragen Sie alle Informationen bezüglich des anzulegenden Artikels in die 3. Übersicht rechts außen ein. Bestätigen Sie mit Speichern (Pfeil 2).

|      | Name              | Kunde A | BestellNr | Kurztext 🐱                               | Brutto 💌 | Ne M | Wi 💌 💌 Ebene | × ^ | Referenzen Unteratikel Pres | histone  |                      |                |                       |
|------|-------------------|---------|-----------|------------------------------------------|----------|------|--------------|-----|-----------------------------|----------|----------------------|----------------|-----------------------|
|      | 60                |         | EV        | Eckvenil 1/2" m Schubrosette verch.      | 10,30    | 0.00 | 0.00 5.67 1  |     | Artikel Langtest Grunddaten | Infos    | Statistik            | Preisgruppen   | Bilder/Dateien Kupfer |
|      | C. ANI            |         | EV10      | Eckventil 3/8" m.Schubrosette verch      | 12,70    | 0.00 | 0.00 6.99 1  |     | 1                           | Inner    |                      |                |                       |
| n:   | Eigene Aitkel     | 500     | EV100K    | Elastische Verbindung DN 100/110m        | 23.00    | 0.00 | 0.00 18 1    |     | Handler                     | 0003     | ~                    | Gienger        |                       |
| 02   | Richter & Frenzel | 1       | EV100S    | Elastische Verbindung DN 100/114m        | 24,00    | 0,00 | 0,00 19 1    |     | Bestellnummer               | EV       |                      |                |                       |
|      |                   |         | EV1505    | Elastische Verbindung DN 150/165m        | 53,00    | 0,00 | 0,00 42 1    |     | Artikelnummer               | -        |                      |                |                       |
| 104  | Vailant           |         | EV210     | Eckventil 1/2" m.2 Abgängen 3/6" v       | 21,00    | 0,00 | 0,00 11 1    |     |                             |          |                      |                |                       |
| 105  | Rechnummahae      |         | EV80SK    | Elastische Verbindung DN 80/90mm         | 21,00    | 0.00 | 0.00 16 1    |     | Matchcode                   | EVUH15   | and the large of the |                |                       |
|      | coordina gradule  | -       | EVA       | Eckventil 1/2" m Schubrosette m AS       | 23,50    | 0,00 | 0,00 12 1    |     | Kurztext                    | Eckwenti | 11/2" m.S            | chubrosette ve | rchromt               |
|      |                   |         | EVA1      | Handschneidkluppe Berns Eva 1/2"         | 371,00   | 0,00 | 0.00 37 1    |     |                             | m.Länge  | nausgleich           | nu.ASAG Der g  | ute Griff             |
|      |                   |         | EVA105G   | Evalori Dischbahn unkaschiert Breite     | 15,00    | 0,00 | 0,00 15 1    |     |                             |          |                      |                |                       |
|      |                   |         | EVA10G    | Evalon Dachbahn unkaschiert Breite       | 2.20     | 0.00 | 0.00 2.20 1  |     |                             | -        |                      |                |                       |
|      |                   |         | EVA10RA   | Danloss-Abdapter zu RA-Ventil 10 Stk.    | 14.23    | 0.00 | 0.00 11 1    |     |                             |          |                      |                |                       |
|      |                   |         | EVATORAN  | Danfoss-Abdapter zu RA-Ventil VPE        | 15.00    | 0.00 | 0.00 12 1    |     | -                           |          |                      |                |                       |
|      |                   |         | EVA10RAV  | Danfoss-Abdapter zu RAV-Ventil VPE       | 15,00    | 0,00 | 0.00 12 1    |     | <b>(3</b> )                 |          |                      |                |                       |
|      |                   |         | EVA166    | Evalon Dachbahn unkaschiett Breite       | 3,00     | 0,00 | 0.00 3.00 1  |     | Linter Mr.                  | 10.30    | 16                   | fest 🔲         |                       |
|      |                   |         | EVA1D     | Adapter für Danfoss RA, RAV, RAVL        | 9,25     | 0,00 | 0,00 7,68 1  |     | Linerve                     |          | Long La              |                |                       |
|      |                   |         | EVA2      | Handschneidkluppe Rems Eva 3/8"          | 419,00   | 0,00 | 0,00 41 1    |     | Rabaltgruppe Brutto         | HISW     | v .                  | Zulaufarmaturc | 0,55                  |
|      |                   |         | EVA20G    | Evalon Dachbahn unkaschiert Breite       | 3,90     | 0,00 | 0,00 3,90 1  |     | Ek-Multi                    | 0.55     |                      |                |                       |
|      |                   |         | EVA25G    | Evalon Dachbahn unkaschiert Breite       | 4,35     | 0.00 | 0.00 4.35 1  |     | Ek über Brutto              | 5,67     |                      | fest           |                       |
|      |                   |         | EVA3      | Handschneidkluppe Rems Eva 1/2"          | 588.00   | 0.00 | 0.00 58 1    |     |                             |          |                      |                |                       |
|      |                   |         | EVA33G    | Evalon Dachbahn unkaschiert Breite       | 5,70     | 0,00 | 0,00 5,70 1  |     |                             |          | _                    |                |                       |
|      |                   |         | EVA4      | Ratschenhebel Rems Eva                   | 152,00   | 0,00 | 0,00 15 1    |     | Zutchlaggruppen             |          | ~                    |                |                       |
|      |                   |         | EVA50G    | Evalon Dachbahn unkaschiett Breite       | 8,50     | 0,00 | 0,00 8,50 1  |     |                             | Autora   |                      | Reals          |                       |
|      |                   |         | EVA66G    | Evalon Dachbahn unkaschiert Breite       | 12,10    | 0.00 | 0.00 12 1    |     | Zurchlagmulti               | 0        |                      | 0              | fest                  |
|      |                   |         | EVA75G    | Evalon Dachbahn unkaschiert Breite       | 13,70    | 0.00 | 0.00 13 1    |     |                             | 0.00     | -                    |                |                       |
|      |                   |         | EVAAEWG   | Evalon Aussenecke Serie W hellgrau       | 4,55     | 0,00 | 0.00 4,55 1  |     | Zuschlag Vk                 | 0.00     |                      | 0,00           |                       |
|      |                   |         | EVAB100   | Be-u.Entluefter Schmieding f.Abwass      | 2079,00  | 0,00 | 0,00 20 1    |     |                             |          |                      |                |                       |
|      |                   |         | EVAB150   | Be-u Entluefter Schmieding f.Abwass      | 2358,00  | 0,00 | 0,00 23 1    |     |                             |          |                      |                |                       |
|      |                   |         | EVAB200   | Be-u Entluefter Schmieding f.Abwass      | 2439,00  | 0,00 | 0,00 24 1    |     |                             |          |                      |                |                       |
|      |                   |         | EVAB50    | Be-u.Entlueiter Schmieding f.Abwass      | 1916,00  | 0,00 | 0.00 19 1    |     |                             |          |                      |                |                       |
|      |                   |         | EVAB80    | Be-u.Entluefter Schmieding f.Abwass      | 2039,00  | 0,00 | 0.00 20 1    |     |                             |          |                      |                |                       |
|      |                   |         | EVAFL25G  | Evalon fiLissig Alwitra Dose 2,5 Liter h | 48,20    | 0,00 | 0.00 48 1    |     |                             |          |                      |                |                       |
|      |                   |         | EVAJEWG   | Evalon Innenecke Serie W heligrau        | 3,95     | 0,00 | 0,00 3,95 1  |     |                             |          |                      |                |                       |
|      | 12                | >       | EVANIESES | Kinofanolaista Aluitza Al sashundhlac    | 19.50    | 0.00 | 0.00 12 1    | ~   |                             |          |                      |                |                       |
| atze |                   |         | 100 Sätze |                                          |          |      |              |     |                             |          |                      |                |                       |

Um einen neuen Händler anzulegen gehen Sie auf 💷 in der 1. Übersicht (Pfeil 3)

| Händl   | er                |       |                           |         |                                          |                         |
|---------|-------------------|-------|---------------------------|---------|------------------------------------------|-------------------------|
|         | Mama              | Kunda | Händler Online Datanorm V | Vartung |                                          |                         |
| 2000    | GC                | Kunue |                           |         |                                          |                         |
| 0001    | Eigene Artikel    | 500   | Händler (HKZ):            | 0003    | 1. 1. 1. 1. 1. 1. 1. 1. 1. 1. 1. 1. 1. 1 |                         |
| 0002    | Richter & Frenzel |       | Name:                     | Gienger |                                          | In dieser Maske auf     |
| 0003    | Gienger           |       | Nummer bei Lieferant:     |         |                                          |                         |
| 0004    | Vaillant          |       | Nummer bei uns:           |         |                                          | 🛄 klicken, die          |
| 0005    | Rechnungsabsc     |       | Sortierung:               | 3       |                                          | ,<br>Daton doc Händlorg |
|         |                   |       | Adresse:                  |         |                                          |                         |
|         |                   |       |                           |         |                                          | (Adresse üher 🎴         |
|         |                   |       |                           |         |                                          |                         |
|         |                   |       |                           |         |                                          | suchen) eintragen       |
|         |                   |       |                           |         |                                          | und Speichern           |
|         |                   |       |                           |         |                                          | klickon                 |
|         |                   |       |                           |         |                                          | KIICKEII.               |
|         |                   |       |                           |         |                                          |                         |
|         |                   |       |                           |         |                                          |                         |
|         |                   |       |                           |         |                                          |                         |
|         |                   |       |                           |         |                                          |                         |
| <       | ш )               | >     |                           |         |                                          |                         |
| 6 Sätze |                   |       | 1                         |         |                                          |                         |
| ╧←      |                   | [     |                           |         |                                          |                         |
|         |                   |       |                           |         |                                          |                         |

## Suchkriterien

Um verschiedene Suchkriterien vorab zu definieren, klicken Sie mit der rechten Maustaste oberhalb in die Suchzeile.

|                | •                        | 0        | Suchen    |                                        |      | _    |      |       | - 🔍 | 9 <sub>1</sub> |
|----------------|--------------------------|----------|-----------|----------------------------------------|------|------|------|-------|-----|----------------|
| BestellNr 🔺 💌  | Kurztext                 | õ        | Online (  | Artikel Deenlin                        | κì   | •    | ~    | Ebene | ~   | ^              |
| 05930AP        | Trilux 05930AP Abdeck    |          |           | (""""""""""""""""""""""""""""""""""""" |      | D    | 3,56 | 1     |     |                |
| 1000SI         | WC-Sitz Pressalit 1000 ( |          | Google    |                                        |      | þ    | 31   | 1     |     |                |
| 100/15         | Winkelverschraubung N    |          | Amazor    | n                                      |      | þ    | 16   | 1     |     |                |
| 100/20         | Winkelverschraubung N    |          | Ebay      |                                        |      | þ    | 19   | 1     |     |                |
| 100/25         | Winkelverschraubung N    |          | Wiki      |                                        |      | þ    | 22   | 1     |     |                |
| 102082LG11436  | Stahlrohr L290NB Läng    |          | Suchen    | in:                                    |      | p    | 48   | 1     |     |                |
| 102082LG11440  | Stahlrohr L360NB Läng    |          | Bestelle  | ummer                                  |      | þ    | 48   | 1     |     |                |
| 102082LG16845  | Stahlrohr L360NB Läng    |          | Aubiliala |                                        |      | þ    | 84   | 1     |     |                |
| 102082LG219125 | Stahlrohr ST 37 Längsn   | <u>~</u> | Artikein  | ummer                                  |      | þ    | 14   | 1     |     |                |
| 102082LG2195   | Stahlrohr L360NB Läng    | _        | Matcheo   | ode                                    |      | þ    | 14   | 1     |     |                |
| 102082LG323125 | Stahlrohr ST 37 Längsn   | ~        | Kurztex   | :t 1                                   |      | þ    | 22   | 1     |     |                |
| 102082LG32356  | Stahlrohr L360MB Läng    | ~        | Kurztex   | t 2                                    |      | þ    | 22   | 1     |     |                |
| 102082LG3345   | Stahlrohr L290NB Läng    |          | Kurzte×   | :t 3                                   |      | þ    | 24   | 1     |     |                |
| 102082LG40671  | Stahlrohr L360MB Läng    |          | Euro Ar   | tikelnummer                            |      | þ    | 31   | 1     |     |                |
| 102082LG5088   | Stahlrohr L360MB Läng    |          | Alterna   | tive Artikelnum                        | mer  | þ    | 37   | 1     |     |                |
| 102082LG604    | Stahlrohr L360NB Läng    | sn.ge    | 30HW      | 155,10                                 | 0,00 | 00,0 | 15   | 1     |     |                |
| 102082LG61010  | Stahlrohr L360MB Läng    | sn.ge    | schw      | 2404,00                                | 0,00 | 0,00 | 24   | 1     |     |                |

Neu ist, die Abfrage auch mit Textfragmenten vornehmen zu können.

| wc ←          |                                   |            |      |      |      | - 🔍   | ł |
|---------------|-----------------------------------|------------|------|------|------|-------|---|
| BestellNr 🔺 💌 | Kurztext 💌                        | Brutto 🛛 💌 | Ne 🔽 | Wi 🔽 | ~    | Ebene | ^ |
| WCARFLEX      | WC-Anschlussrohr DN100 flexibel L | 34,70      | 0,00 | 0,00 | 19   | 1     |   |
| WCAVB100      | Abgangsverbinder Gummi weiss f.W  | 3,60       | 0,00 | 0,00 | 1,98 | 1     |   |
| WCAVB120GA    | Abgangsverbinder Gummi weiss f.W  | 4,60       | 0,00 | 0,00 | 2,53 | 1     |   |
| WCAVB120KS    | Abgangsverbinder Gummi weiss f.W  | 4,40       | 0,00 | 0,00 | 2,42 | 1     | _ |
| WCB           | WC- und Ablagen Befestigungssatz  | 2,20       | 0,00 | 0,00 | 1,21 | 1     |   |
| WCBAB         | WC- und Ablagen Befestigungssatz  | 2,60       | 0,00 | 0,00 | 1,43 | 1     |   |
| WCBAG         | WC- und Ablagen Befestigungssatz  | 2,60       | 0,00 | 0,00 | 1,43 | 1     |   |
| WCBAN         | WC- und Ablagen Befestigungssatz  | 2,60       | 0,00 | 0,00 | 1,43 | 1     |   |
| WCBBB         | WC- und Ablagen Befestigungssatz  | 3,10       | 0,00 | 0,00 | 1,71 | 1     |   |
| WCBBM         | WC- und Ablagen Befestigungssatz  | 2,60       | 0,00 | 0,00 | 1,43 | 1     |   |
| WCBBZ         | WC- und Ablagen Befestigungssatz  | 2,60       | 0,00 | 0,00 | 1,43 | 1     |   |
| WCBCA         | WC- und Ablagen Befestigungssatz  | 3,10       | 0,00 | 0,00 | 1,71 | 1     |   |
| WCBCC         | WC- und Ablagen Befestigungssatz  | 2,60       | 0,00 | 0,00 | 1,43 | 1     |   |
| WCBCE         | WC- und Ablagen Befestigungssatz  | 2,60       | 0,00 | 0,00 | 1,43 | 1     |   |
| WCBCH         | WC- und Ablagen Befestigungssatz  | 3,10       | 0,00 | 0,00 | 1,71 | 1     |   |
|               | WC- und Ablagen Befestigungssatz  | 2.60       | 0.00 | 0.00 | 1 43 | 1     | ~ |
| 62 Sätze      |                                   |            |      |      |      |       |   |
| +             |                                   |            |      |      |      | V <<  | < |

| wc            |        |                                  |   |        |      |      |      |      | - 🔍   | 4 |
|---------------|--------|----------------------------------|---|--------|------|------|------|------|-------|---|
| BestellNr 🔺 💌 | Kurzte | ext                              | ~ | Brutto | ~    | Ne 💌 | Wi 💌 | ~    | Ebene | ^ |
| WCARFLEX      | WC-Ar  | nschlussrohr DN100 flexibel l    |   | 34     | 1,70 | 0,00 | 0,00 | 19   | 1     |   |
| WCAVB100      | Abç    | Anlegen                          |   | 3      | 8,60 | 0,00 | 0,00 | 1,98 | 1     | ≣ |
| WCAVB120GA    | Abç    | Bearbeiten                       |   | 4      | 4,60 | 0,00 | 0,00 | 2,53 | 1     |   |
| WCAVB120KS    | Abç    | Speichern                        |   | 4      | 4,40 | 0,00 | 0,00 | 2,42 | 1     |   |
| WCB           | WC     | Kopieren                         |   | 2      | 2,20 | 0,00 | 0,00 | 1,21 | 1     |   |
| WCBAB         | WC     | Einfügen                         |   | 2      | 2,60 | 0,00 | 0,00 | 1,43 | 1     |   |
| WCBAG         | WC     | Löschen                          |   | 2      | 2,60 | 0,00 | 0,00 | 1,43 | 1     |   |
| WCBAN         | WC     | Drucken                          |   | 2      | 2,60 | 0,00 | 0,00 | 1,43 | 1     |   |
| WCBBB         | WC     | Auswertungen                     |   | 3      | 3,10 | 0,00 | 0,00 | 1,71 | 1     |   |
| WCBBM         | WC     | Export                           |   | 2      | 2,60 | 0,00 | 0,00 | 1,43 | 1     |   |
| WCBBZ         | WC 🗹   | Rabatt-,Waren-,Preisgruppen etc. |   | 2      | 2,60 | 0,00 | 0,00 | 1,43 | 1     |   |
| WCBCA         | WC     | Werte Eintragen                  |   | 3      | 3,10 | 0,00 | 0,00 | 1,71 | 1     |   |
| WCBCC         | WC     | Anzeige                          | × | 2      | 2,60 | 0,00 | 0,00 | 1,43 | 1     |   |
| WCBCE         | WEQ    | Online (Artikel Deeplink)        |   | 2      | 2,60 | 0,00 | 0,00 | 1,43 | 1     |   |
| WCBCH         | WC     | In den Druckstanel aktuell (0)   |   | 3      | 3,10 | 0,00 | 0,00 | 1,71 | 1     |   |
|               | λω/C   | Druckstapel löschen              |   | 5      | 2 60 | 0.00 | 0.00 | 1 43 | 1     | ~ |
| 62 Sätze      |        | Google                           |   |        |      |      |      |      |       |   |
| +             |        | Ebay<br>Wiki                     |   |        |      |      |      |      | V <<  | < |

Mit Klick der rechten Maustaste auf einen markierten Artikel und dann z. B. "Google", besteht die Möglichkeit den Artikel entsprechend online zu suchen.

## Bilder einbinden

Für die automatische Bildablage können Sie den Pfad, in welchem die Bilder abgespeichert werden, vordefinieren.

#### Vorgabewerte > Neue Programmeinstellungen > Artikel > Finden > Artikelmaske

Möchten Sie zu dem aufgerufenen Artikel ein Bild aus dem Internet direkt einfügen, so klicken Sie mit der rechten Maustaste in der 2. Übersicht den gewünschten Artikel an und wählen z. B. "Google". Haben Sie ein Bild ausgewählt, gehen Sie über die rechte Maustaste auf **Grafik kopieren**, dann wieder in die 3. Übersicht des Artikelstamms, auf Bilder /Dateien.

| Referen | nzen Unte | rartikel Preis | historie |           |              |                | 4      |
|---------|-----------|----------------|----------|-----------|--------------|----------------|--------|
| Artikel | Langtext  | Grunddaten     | Infos    | Statistik | Preisgruppen | Bilder/Dateien | Cupier |

Per Rechtsklick in die Freifläche kann mit **Bild einfügen** das Artikelbild hinterlegt werden.

Ein bereits abgespeichertes Bild können Sie über "rechte Maustaste" "Bild suchen" einfügen.

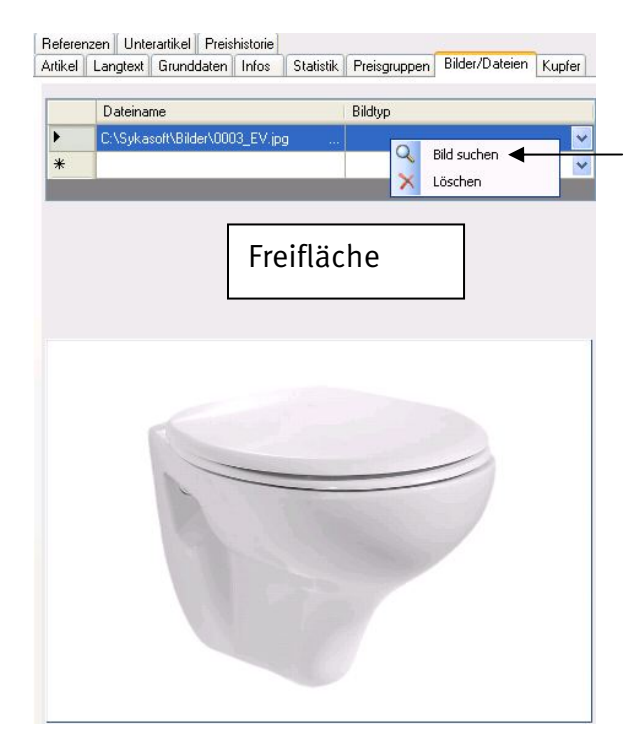

#### Artikel Drucken

Um bestimmte Artikellisten zu drucken klicken Sie die rechte Maustaste und gehen Sie auf Drucken.

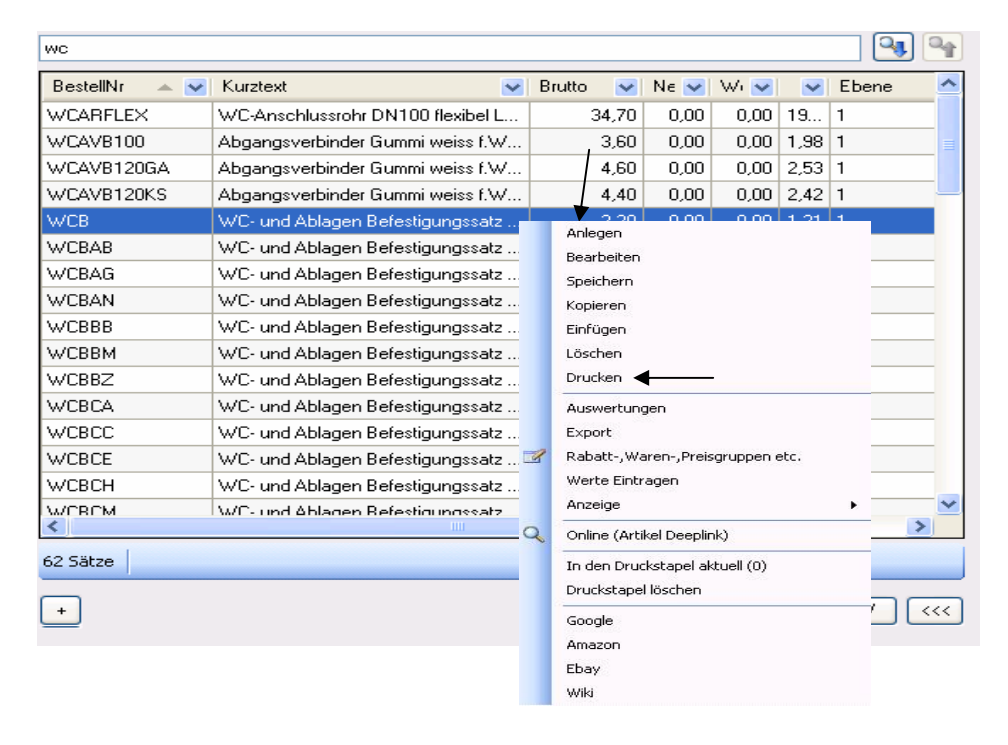

Es öffnet sich diese Maske. Hier wählen Sie Listenart und Eingrenzung der Artikel und die Ausführung des Listenausdruckes aus.

| mularvoriage                                | 17700               |              |      |            |          |
|---------------------------------------------|---------------------|--------------|------|------------|----------|
| Vorlage / Sykasoft 01                       | *                   |              |      |            |          |
| .istenart<br>Artikel 💿                      | Eingrenzen          | ingrenzen    |      |            |          |
| Anlage O                                    | Händle              | r 0003       | *    |            |          |
| Bewegungen 🔿<br>Änderungen 🔿                | Bestellnummer 👻     | EVA1         |      | EVA1       | <b>~</b> |
| Preisänderungen 🔿<br>Preisgruppen Artikel 🔿 | Datun<br>Preisgrupp | e            | v .  |            | Ŷ        |
| Barcodeliste 🔘                              |                     |              |      |            |          |
| Ausführung                                  | Optionen            |              | Sort | ierung     |          |
| Kurz 💽                                      | Ek                  | anzeigen 🔲   |      | BestellNr  | *        |
| Ausführlich 🔘                               | Nur Festor          | eisartikel 🔲 |      | aufsteigen | •        |
| Mit Langtext 🔿                              | Liste               | mit Bilder   |      | absteigen  | 0        |
| Netto 🔿                                     | EK Preis = Bri      | utto Preis   |      |            |          |

### Auswertungen

|        | Anlegen<br>Bearbeiten<br>Speichern<br>Kopieren                                                                                                    |                                                      |                                 | Nei<br>die                 | u ist auch c<br>rechte Ma                              | ler Aufruf v<br>ustaste.                               | on Auswertungen über                                             |   |
|--------|----------------------------------------------------------------------------------------------------|------------------------------------------------------|---------------------------------|----------------------------|--------------------------------------------------------|--------------------------------------------------------|------------------------------------------------------------------|---|
| d<br>d | Einfügen<br>Löschen<br>Drucken<br>Auswertungen<br>Export<br>Rabatt-,Waren-,F<br>Werte Eintragen<br>Anzeige<br>Online (Artikel Dee<br>In den Druckstape<br>Druckstapel lösche<br>Google<br>Amazon<br>Ebay<br>Wiki | ← eisgruppen etc.<br>eplink)<br>el aktuell (0)<br>en |                                 | Die<br>ind<br>die<br>geł   | , "ArtikelTo<br>ividuell an<br>vorgegebe<br>nen dann a | pListe" kör<br>zeigen lass<br>enen Eingre<br>uf Start. | nnen Sie sich<br>sen. Hierzu füllen Sie<br>enzungsfelder aus und | × |
| A      | tikel Top Liste Wa                                                                                                    | arengruppen                                          | Letztes Jahr<br>mit Stundenlohn | ▼ V<br>Positionen <b>V</b> | ron Fr. 01.01.2010<br>mit Artikel Posi                 | Bis<br>itionen 🔽                                       | Fr. 31.12.2010 Start                                             |   |
| Г      | Händler                                                                                                    | BestellNummer                                        | Bezeichnung                     | Stueck                     | Einkauf                                                | Verkauf                                                | A 10 10 10 10 10 10 10 10 10 10 10 10 10                         | 1 |
|        | 0001                                                                                                    | ANFAHRT10                                            | Pauschale für Fa                | 4,000                      | 500,00€                                                | 500,00€                                                |                                                                  |   |
|        | 0002                                                                                                    | 0000187001100                                        | GGG Abdeckung                   | 2,000                      | 793,00€                                                | 793,00€                                                |                                                                  | 1 |
|        | 0003                                                                                                    | 05930AP                                              | Trilux 05930AP A                | 1,000                      | 3,56€                                                  | 4,75€                                                  |                                                                  |   |
|        | 0004                                                                                                    | 000419                                               | VA Verlängerung                 | 5,000                      | 21,00€                                                 | 21,00€                                                 |                                                                  |   |
|        | 0004                                                                                                    | 000422                                               | VA Armatur VNO                  | 1,000                      | 275,00€                                                | 275,00€                                                |                                                                  | 1 |
|        | 0004                                                                                                    | 000472                                               | VA Anschlussada                 | 5,000                      | 6,00€                                                  | 6,00€                                                  |                                                                  |   |
|        | 0001                                                                                                    | 803010                                               | Zuschlag für Bre                | 1,000                      | 77,00€                                                 | 77,00€                                                 |                                                                  | 1 |
|        | 0001                                                                                                    | 8040101024                                           | Deckendurchbru                  | 1,000                      | 150,00€                                                | 150,00€                                                |                                                                  |   |
|        | 0001                                                                                                    | 801010                                               | Ersteinrichtung d               | 1,000                      | 185,00€                                                | 185,00€                                                |                                                                  |   |
|        | 0001                                                                                                    | 8010003                                              | Vorhalten Mischc                | 1,000                      | 150,00€                                                | 150,00€                                                |                                                                  |   |
|        | 0001                                                                                                    | 8011010                                              | Reinigung Pump                  | 1,000                      | 77,00€                                                 | 77,00€                                                 |                                                                  |   |
|        | 0001                                                                                                    | 802040                                               | Erstellen eines S               | 1,000                      | € 00,00                                                | € 00,0                                                 |                                                                  |   |
|        | 0001                                                                                                    | 10010                                                | Kernbohrmaschin                 | 9,000                      | 490,00€                                                | 490,00€                                                |                                                                  |   |
|        | 0001                                                                                                    | 10020                                                | Kleinmaschinen,z                | 1,000                      | 40,00€                                                 | 40,00€                                                 |                                                                  | 1 |
|        | 0001                                                                                                    | 10040                                                | Schlammabsaug                   | 2,000                      | 222,00€                                                | 222,00€                                                |                                                                  | 1 |
|        | 0001                                                                                                    | 10050                                                | Bohrstemmhamm                   | 7,000                      | 177,00€                                                | 177,00€                                                |                                                                  |   |
| Ľ      | 0001                                                                                                    | 10055                                                | Bohrstemmhamm                   | 2,000                      | 125,00€                                                | 125,00€                                                |                                                                  |   |
|        |                                                                                                    |                                                      |                                 | 56,00                      |                                                        |                                                        |                                                                  |   |
|        | UGS<br>erstellen                                                                                                    | ]                                                    |                                 |                            |                                                        |                                                        | Vorschau 🔐 Drucken                                               |   |

Eine Auswertung über bestimmte Warengruppen ist ebenfalls möglich. Hierzu wählen Sie oben im Reiter Warengruppen aus

| vtikel Top Liste | Warengruppen |  |
|------------------|--------------|--|
| 7226             |              |  |

in der 3. Übersicht bekommen Sie über den Reiter Statistik die Verkaufstatistik des markierten Artikels angezeigt

| Referenzen Unterartikel Preishistorie<br>Artikel Langtext Grunddaten Infos <sup>Statistik</sup> Preisgruppen Bilder/Dateien Kupfer |            |            |        |         |           |
|----------------------------------------------------------------------------------------------------|------------|------------|--------|---------|-----------|
| Bezeichnung                                                                                                    | Suchname   | Datum      | Stueck | Einkauf | Verkauf 🔺 |
| AB_S:2009                                                                                                    | Syka-Soft  | 01.02.2009 | 2      | 3,56€   | 4,27€     |
| RG:V100190                                                                                                    | Funk, Karl | 15.05.2010 | 1      | 3,56€   | 4,75€     |
|                                                                                                    |            |            |        |         |           |
|                                                                                                    |            |            |        |         |           |
|                                                                                                    |            |            |        |         |           |
|                                                                                                    |            |            |        |         |           |
|                                                                                                    |            |            |        |         |           |
| Bearbeiten                                                                                                    |            |            |        |         |           |